ENCS4130 Computer Networks Laboratory

# EXP#9 DHCP, DNS and Web Server configuration

Slides By: Eng.Tariq Odeh

Uploaded By: anonymous

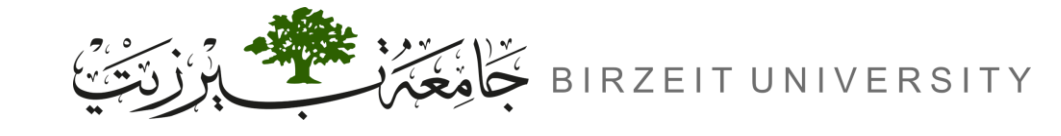

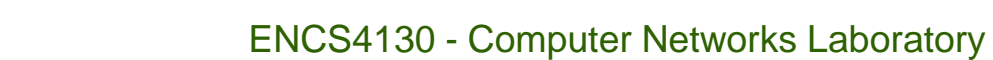

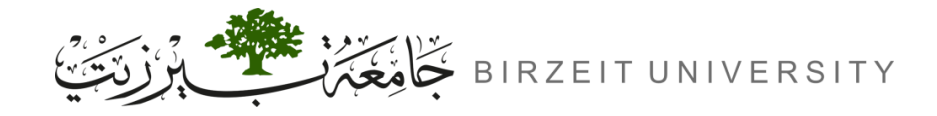

### Objectives

- Learn how to configure DHCP server using Cisco IOS command-line Interface (CLI).
- Learn how to configure DNS server.
- Learn how to configure Web server.

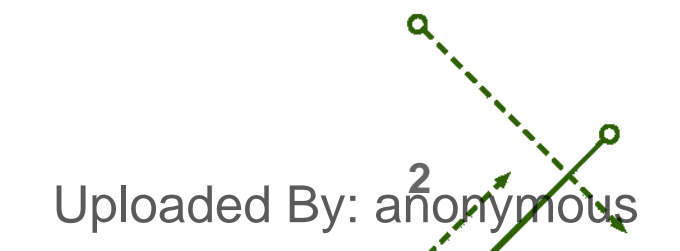

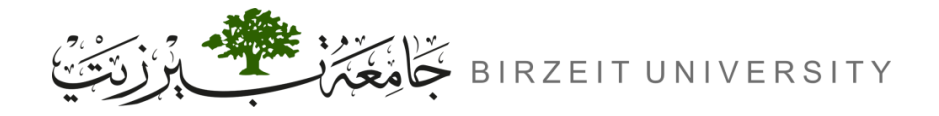

### Introduction

- DHCP (Dynamic Host Configuration Protocol):
  - Automates IP address assignment, enabling devices to connect to network services like DNS and NTP.
- DNS (Domain Name System):
  - Translates domain names (e.g., example.com) into IP addresses for easy access to online resources.
- Web Server:
  - Delivers web content via HTTP/HTTPS, responding to browser requests.
- Objective:
  - Configure DHCP, DNS, and a Web Server using Cisco Packet Tracer to understand their setup and functionality.

Uploaded By: and

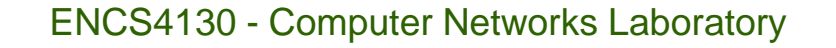

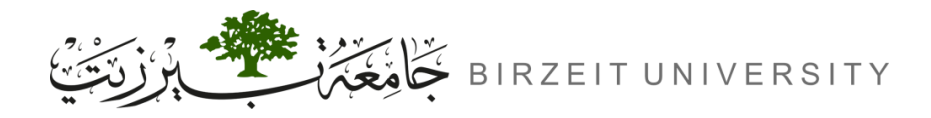

### What is DHCP?

### **Dynamic Host Configuration Protocol (DHCP):**

- Automates IP address assignment to network devices (hosts) such as computers, tablets, and mobile phones.
- Eliminates manual IP configuration, simplifying network setup.
- Assigns essential network parameters like:
  - IP Address
  - DNS Server
  - Subnet Mask
  - Default Gateway
- Automatically updates IP addresses when devices change locations on the network.

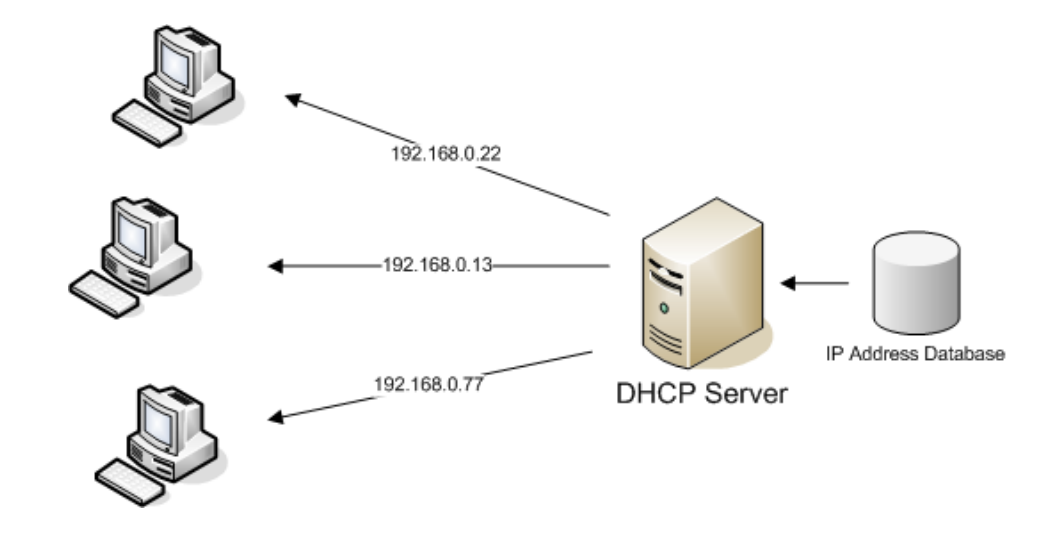

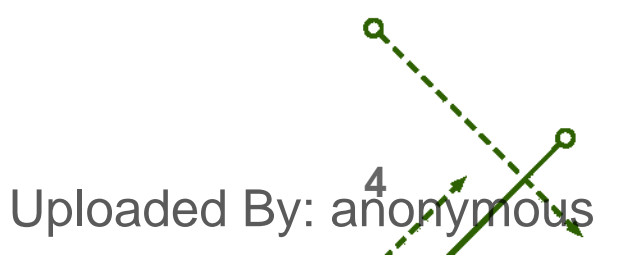

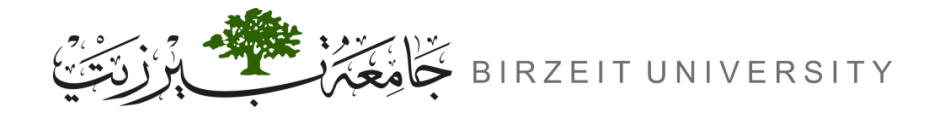

### How Does DHCP Work?

### **4-Step DHCP Process (DORA):**

- **1.** DHCP Discover:
  - Client broadcasts a request (DHCP Discover) to find a DHCP server using IP 255.255.255.255.

### **2.** DHCP Offer:

- Server responds with an IP address offer (DHCP Offer), including lease time and network info.

### **3.** DHCP Request:

- Client accepts the offer and requests to lease the IP address (DHCP Request).

### 4. DHCP Acknowledgment (ACK):

- Server confirms (DHCP ACK), finalizing the IP address assignment.

Uploaded By: anonymous

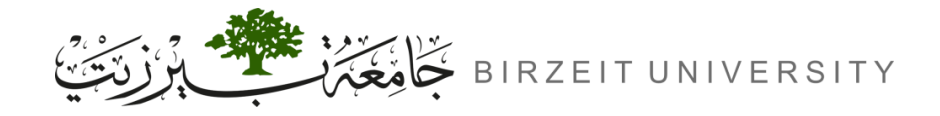

## How Does DHCP Work?

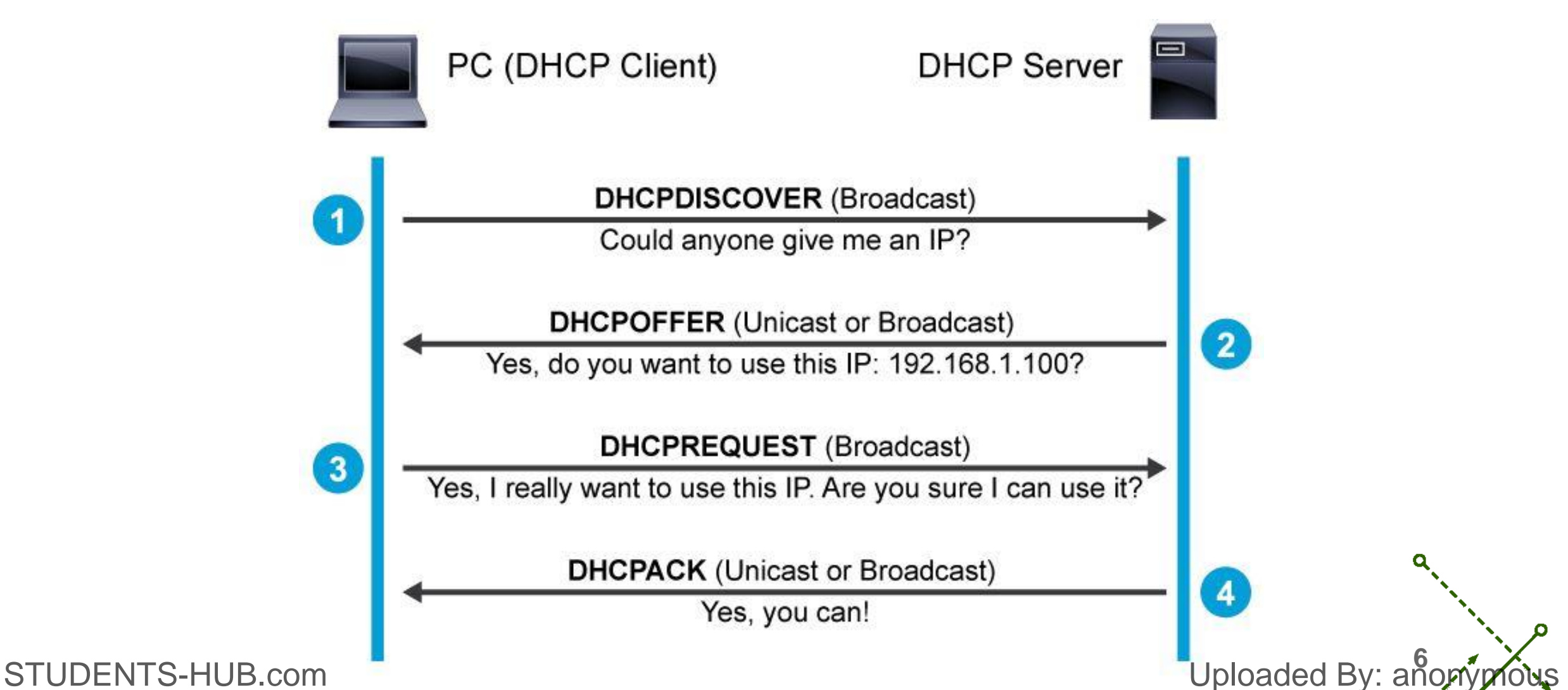

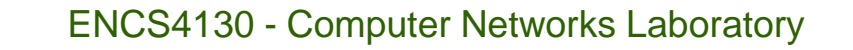

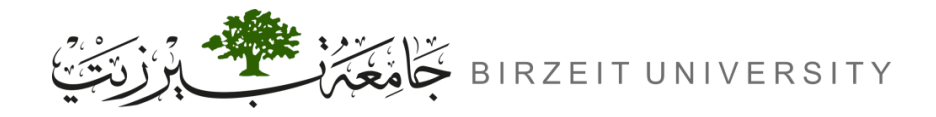

### Benefits of Using DHCP

- Simplifies Network Management:
  - Reduces manual configuration, lowering admin workload.
- Efficient IP Utilization:
  - Reuses IP addresses dynamically, minimizing total IP address requirements.
- Flexible Changes:
  - Easily update IP address schemes without disrupting user access.
- Error Minimization:
  - Centralized IP management prevents address conflicts and incorrect assignments.

Uploaded By: and

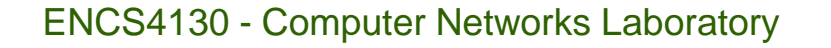

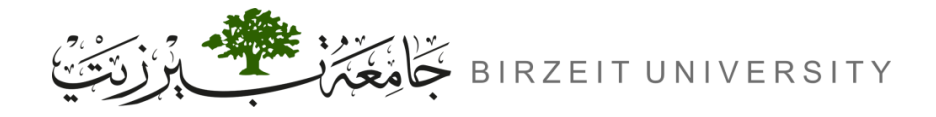

### What is DNS?

- Domain Name System (DNS):
  - Translates domain names (e.g., example.com) into IP addresses.
  - Enables browsers to load websites using user-friendly names instead of numeric IP addresses.
  - Acts like the Internet's phonebook, connecting domain names with their respective IP addresses.
- DNS Server:
  - A computer with a database of domain names and their corresponding IP addresses.
  - Finds the correct IP address when users enter a domain name in their browser.

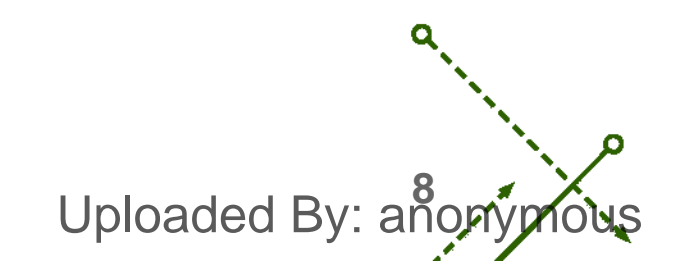

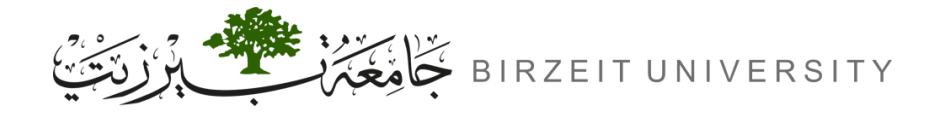

-0

### What is DNS?

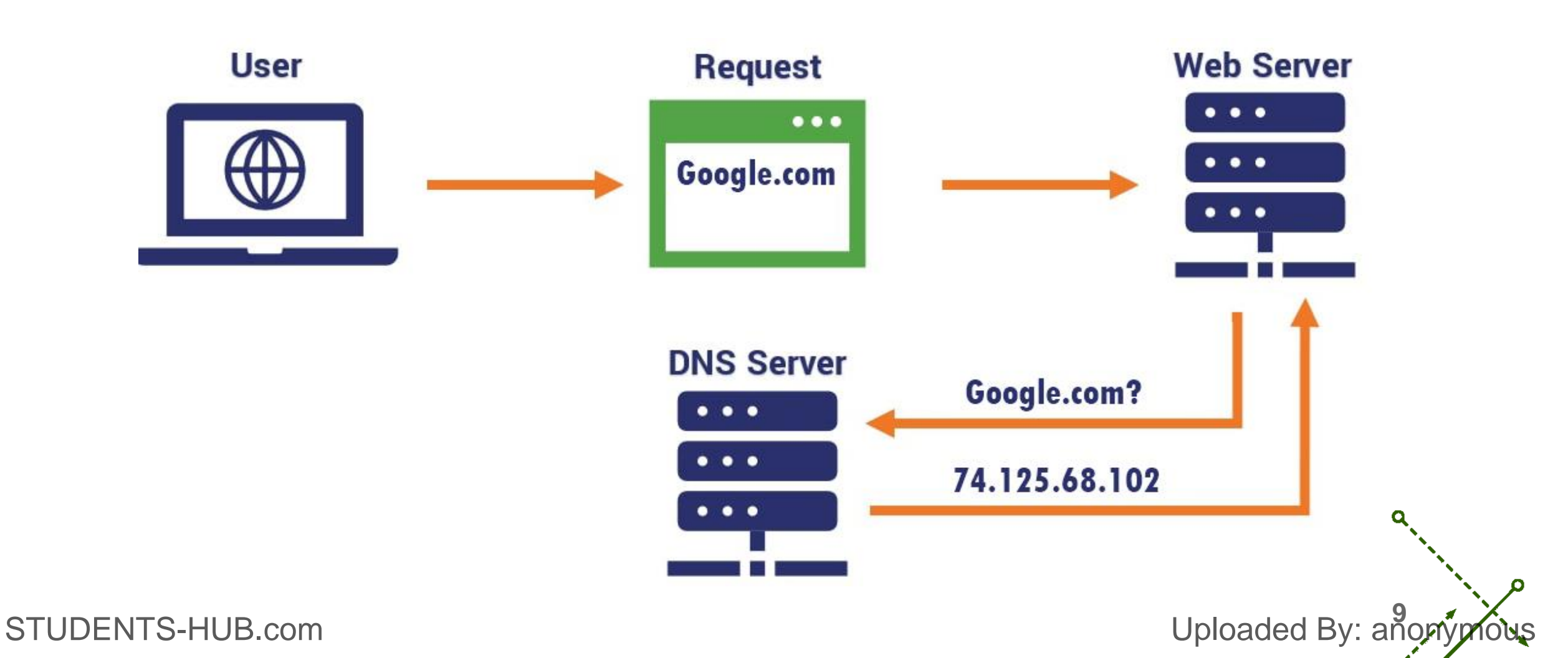

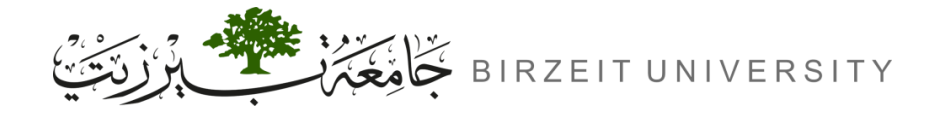

### Distributed, Hierarchical DNS Structure

- DNS is organized in a hierarchical and distributed system with three main server types:
  - 1. Root DNS Servers:
    - The top of the hierarchy; directs queries to TLD servers.
  - 2. Top-Level Domain (TLD) Servers:
    - Manages domains like .com, .org, .edu, and country codes like .uk, .jp.
    - Directs queries to Authoritative DNS servers.
  - **3.** Authoritative DNS Servers:

STUDENTS-HUB.com

- Provides the final IP address for a given domain name.
- Maintained by organizations for their public web services.

Uploaded By: anony

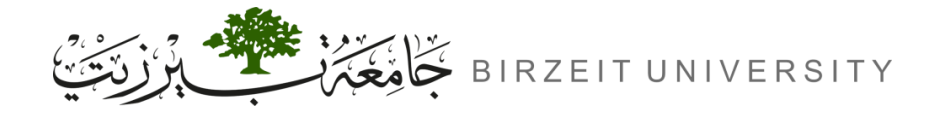

### Distributed, Hierarchical DNS Structure (Cont.)

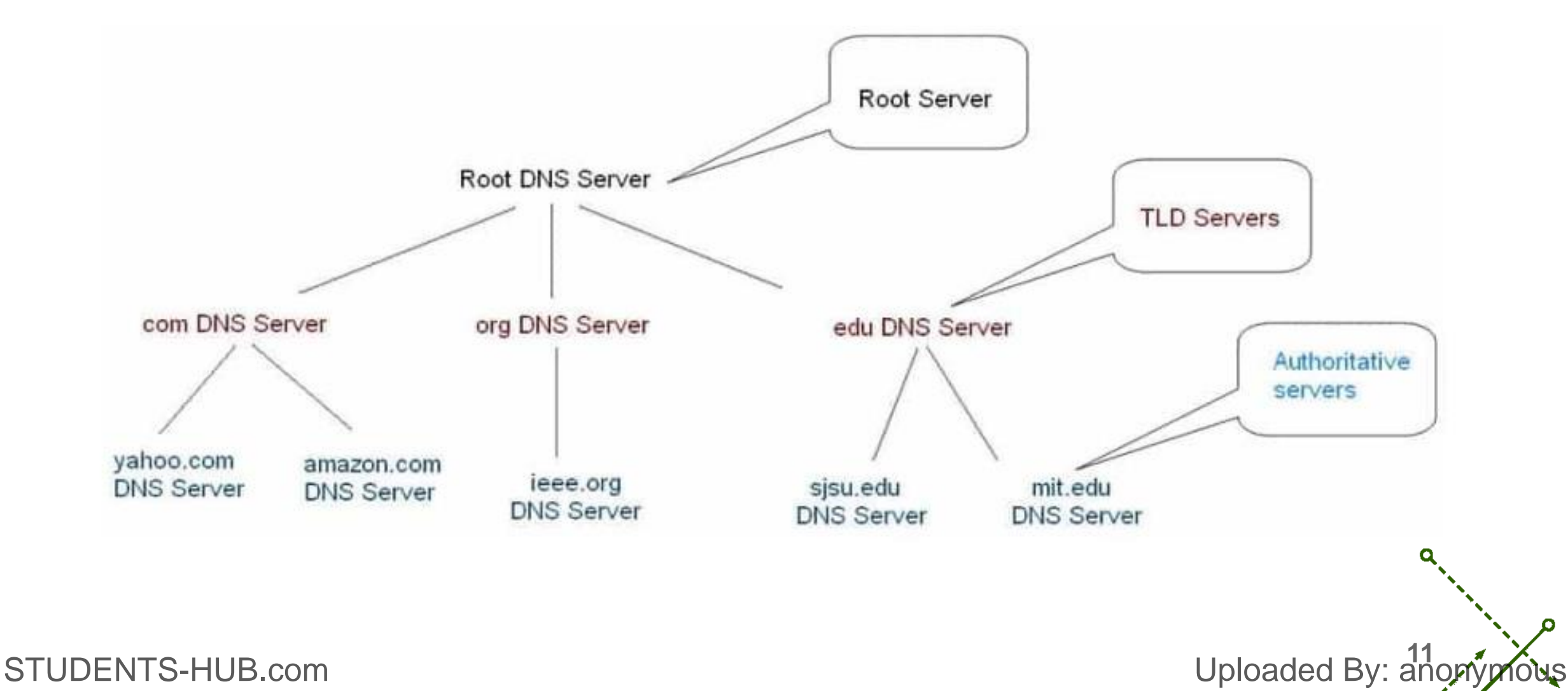

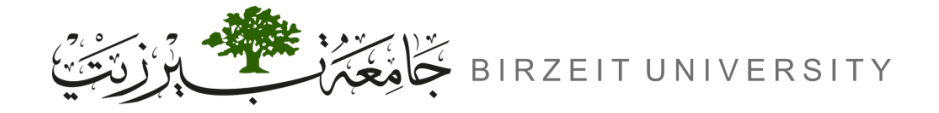

### Distributed, Hierarchical DNS Structure (Cont.)

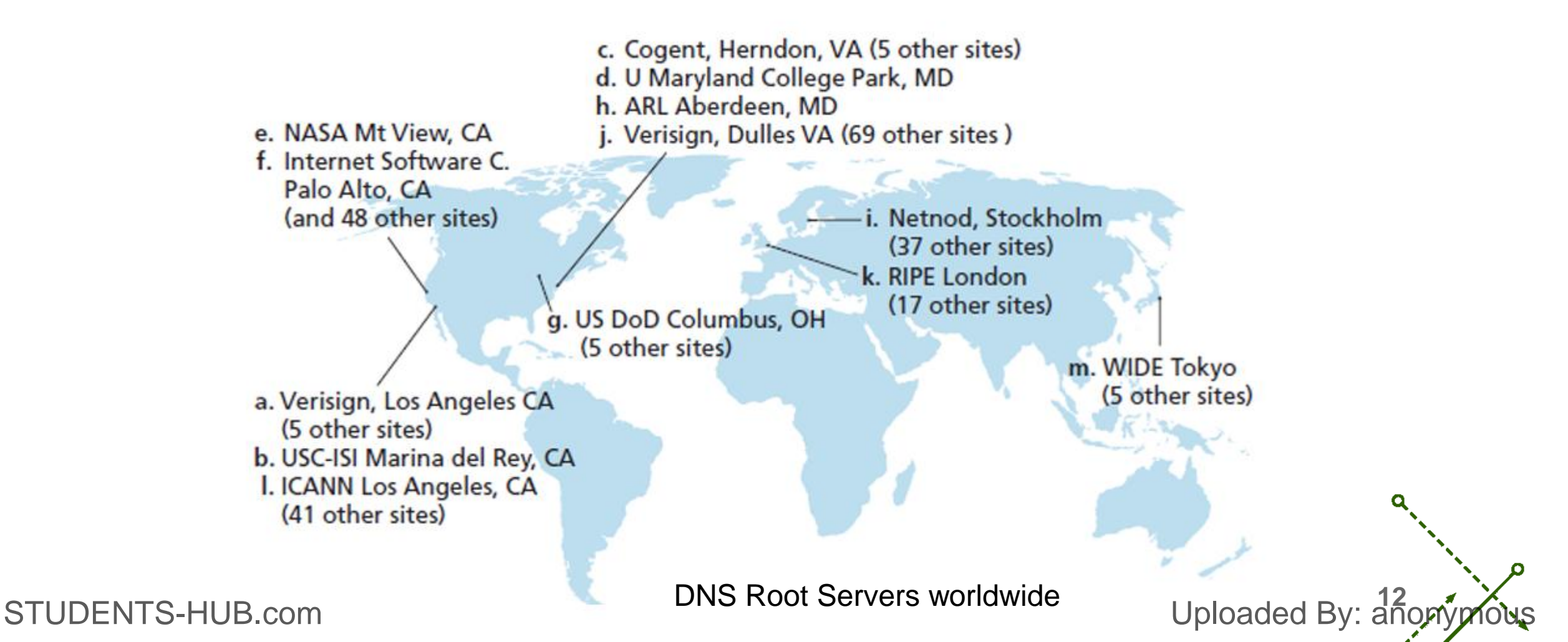

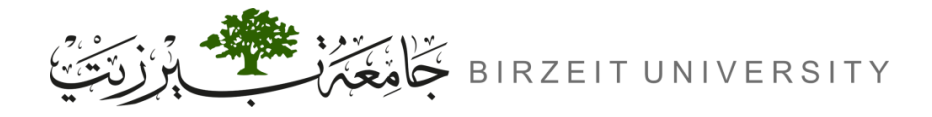

## How DNS Works?

- <u>Step-by-Step DNS Resolution Process:</u>
  - **1.** User Request: User's browser sends a DNS query to the local DNS server (e.g., ISP's DNS).
  - **2.** Local Cache Check: If found, the local DNS replies; otherwise, it queries the Root DNS server.
  - **3.** Root DNS Response: Provides the address of the relevant TLD server (e.g., .com).
  - **4. TLD Query:** Local DNS queries the TLD server for the domain's IP address.
  - **5. TLD Response:** TLD server provides the Authoritative DNS server's address.
  - 6. Authoritative DNS Query: Local DNS queries the Authoritative DNS server.
  - 7. Final IP Address: The Authoritative DNS server replies with the IP address of the domain.
- 8. Resolution Complete: The local DNS sends the IP address to the user's computer, enabling the browser to access the website.
  STUDENTS-HUB.com

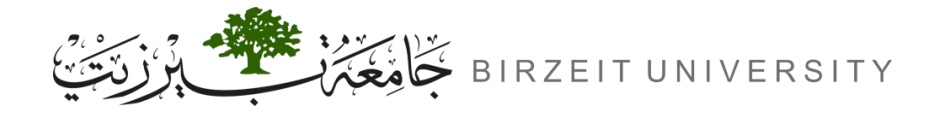

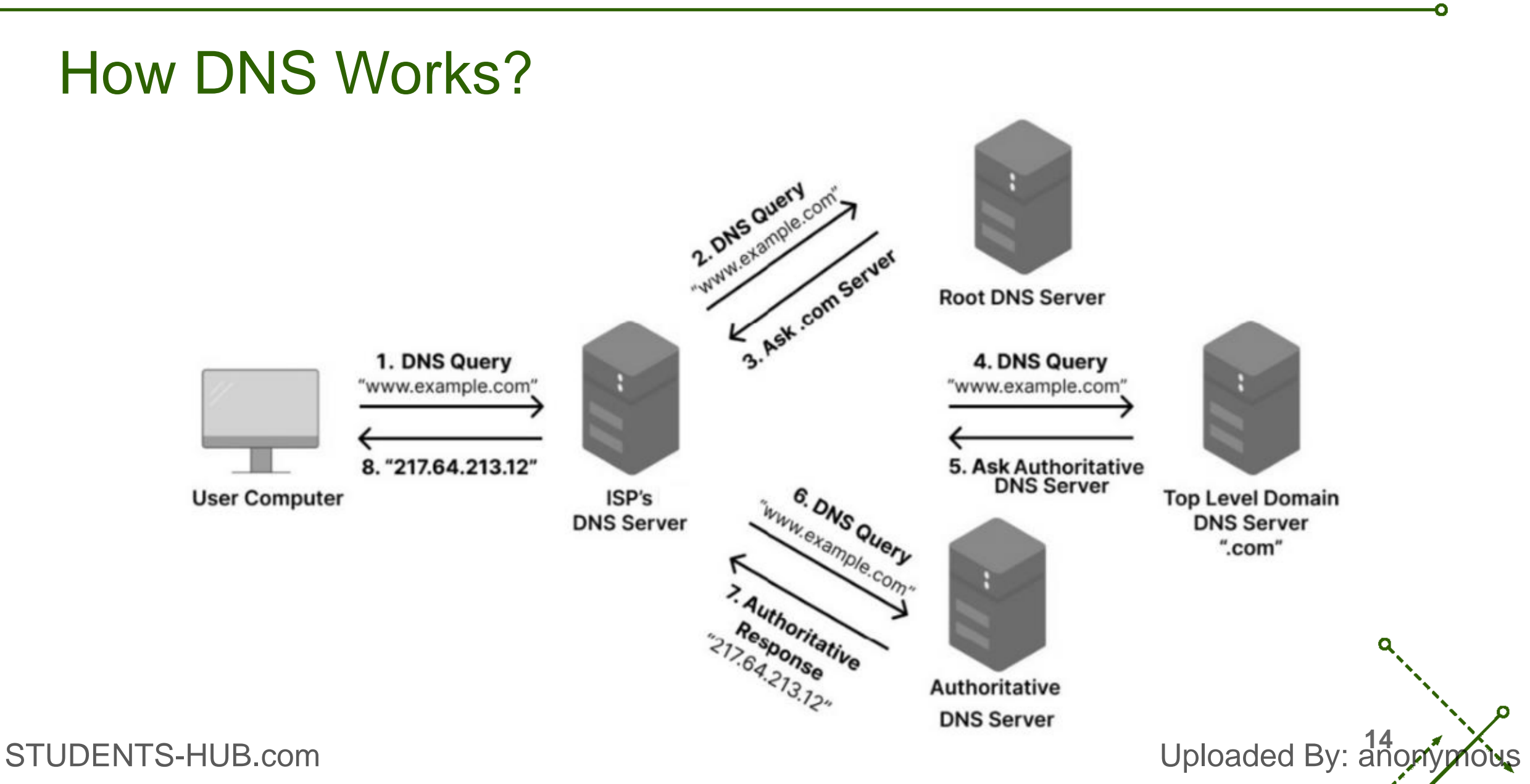

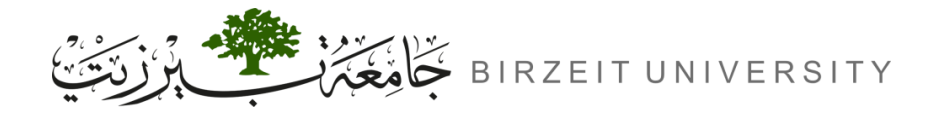

### What is a Web Server?

- A web server is both software and hardware that delivers web content to users via HTTP (Hypertext Transfer Protocol).
- Its primary role is to store, process, and serve web pages to client browsers.
- Supports additional protocols like:
  - SMTP (Simple Mail Transfer Protocol) for email.
  - FTP (File Transfer Protocol) for file transfers.
- Usage:
  - Hosts data for websites and web applications, making them accessible over the internet.

Uploaded By: ar

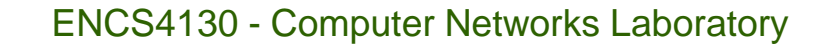

Uploaded By: and

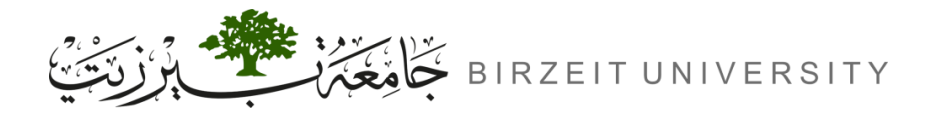

### Web Client-Server Interaction

- **1.** Browser Request: User enters a web address (e.g., http://www.example.com).
- **2.** DNS Resolution: The DNS server translates the domain name to an IP address.
- **3.** HTTP Request: Browser sends an HTTP request to the server at the resolved IP address.
- **4. ISP Routing:** The request is sent through the Internet Service Provider (ISP) to reach the server.
- **5.** Server Response:
  - The server processes the request and generates an HTTP response.
  - The response is sent back through the ISP to the user's browser.
- 6. Page Display: The browser receives the HTTP response and displays the web page content.

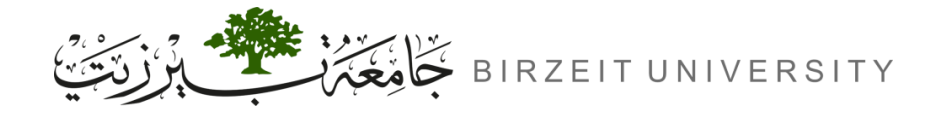

o

### Web Client-Server Interaction (Cont.)

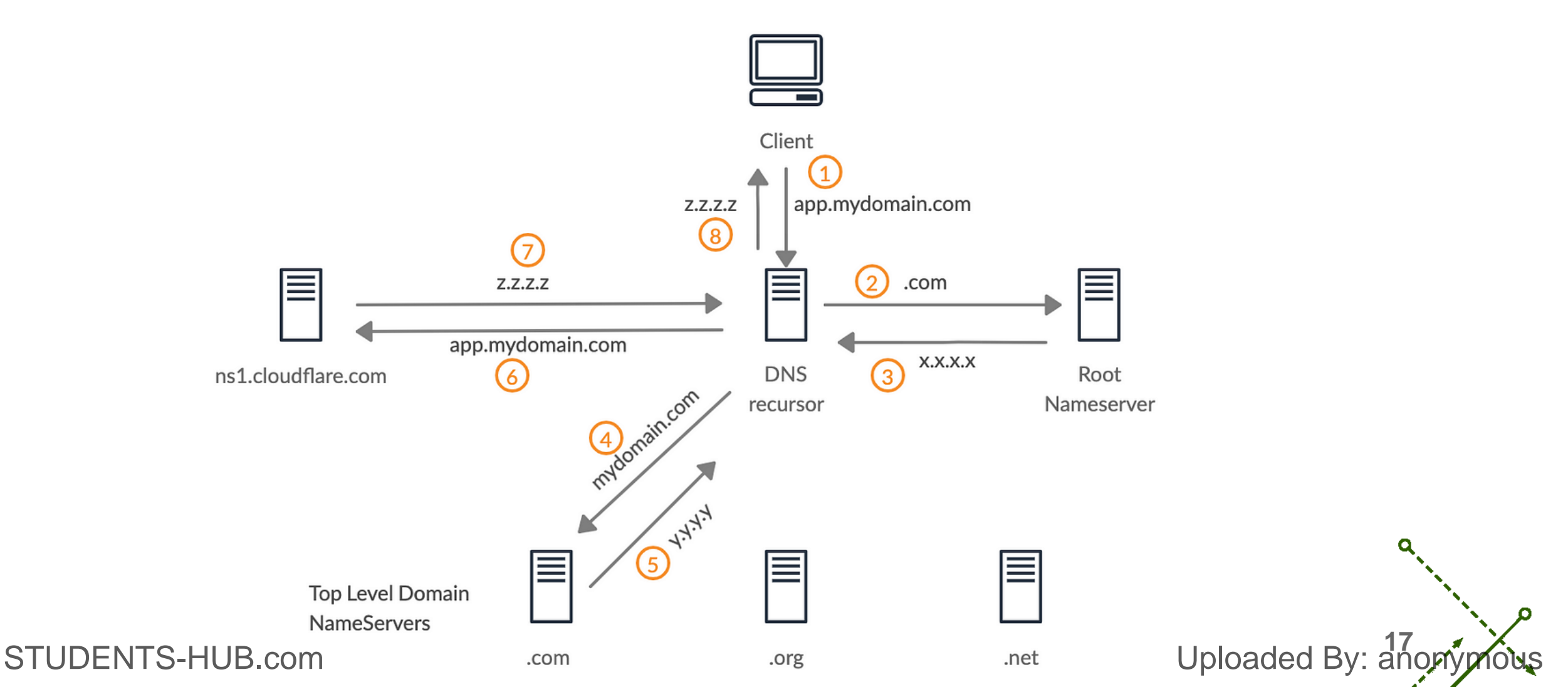

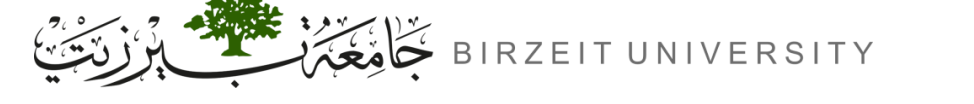

# Key Functions of a Web Server

#### • Main Functions:

- Content Storage: Hosts website files (HTML, CSS, JavaScript, images).
- Request Handling: Interprets and processes client HTTP requests.
- Response Delivery: Sends back the requested webpage or resource to the client.
- Support for Multiple Protocols:
  - HTTP/HTTPS for web content.
  - SMTP for emails.
  - FTP for file storage and transfers.
- Benefits of Web Servers:
  - Efficiently delivers web content to users.
- Provides a platform for hosting web applications and services. STUDENTS-HUB.com

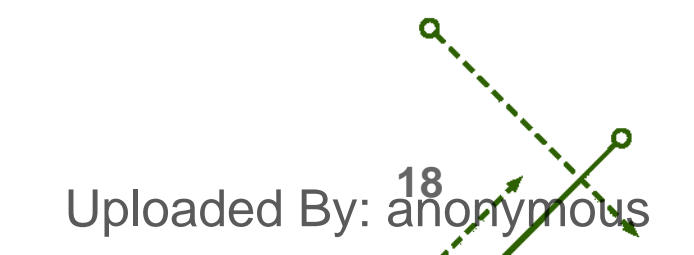

# **Procedure**

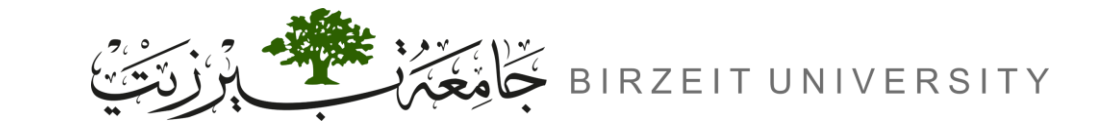

STUDENTS-HUB.com

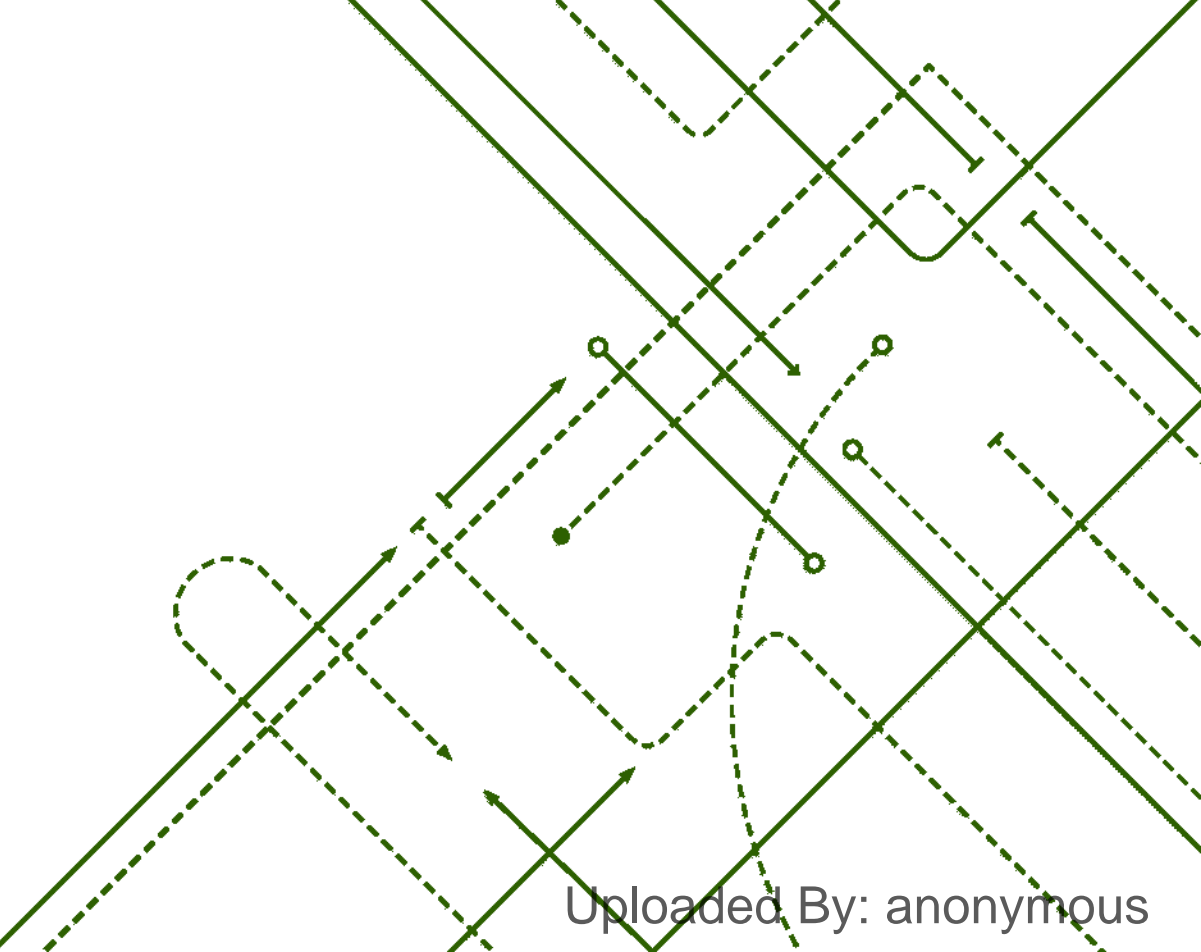

σ

b

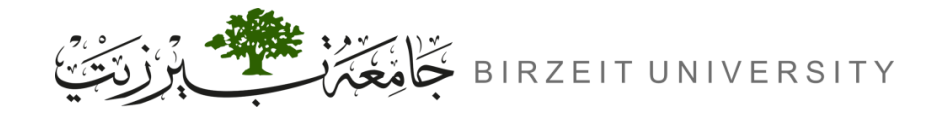

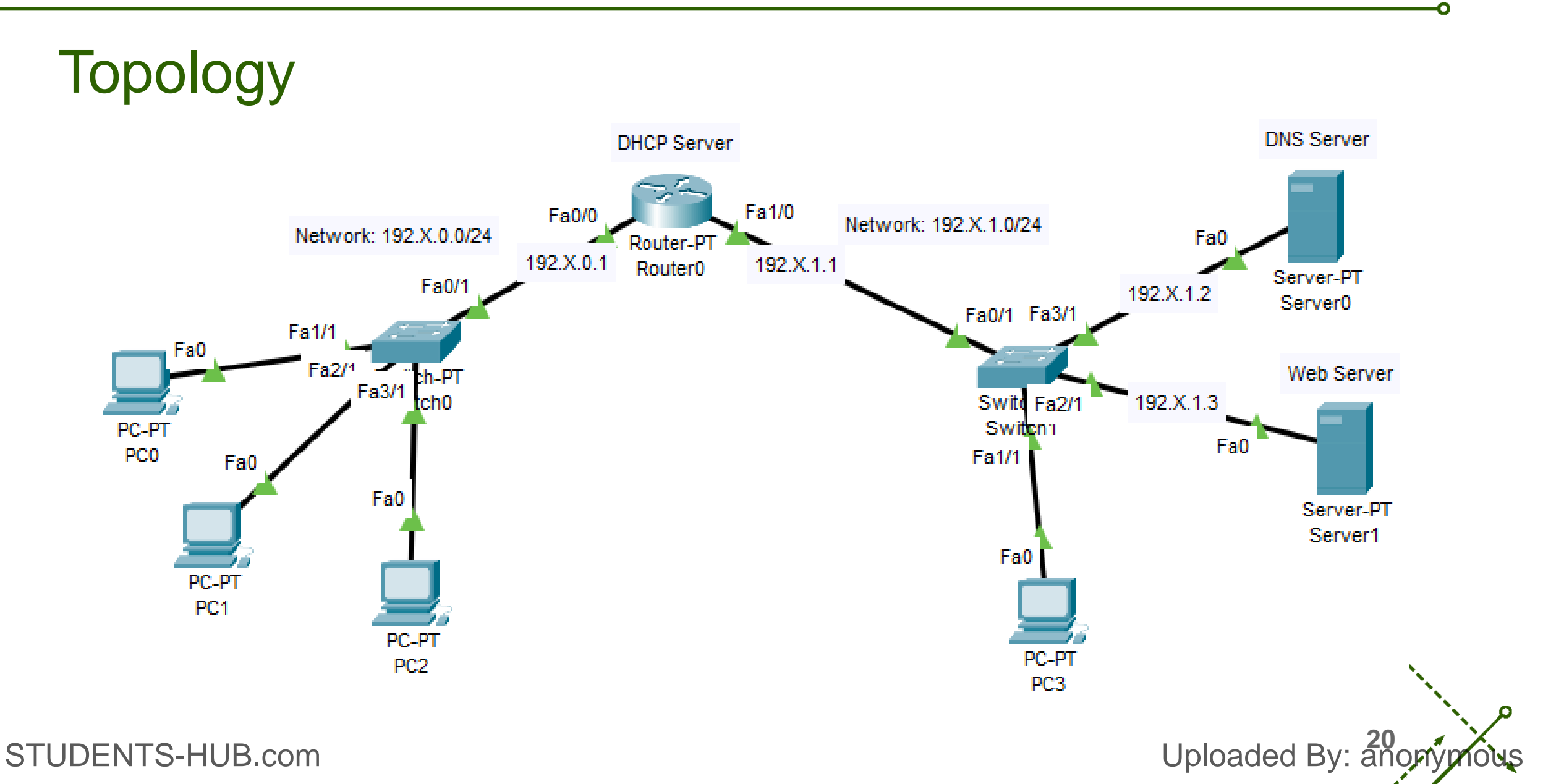

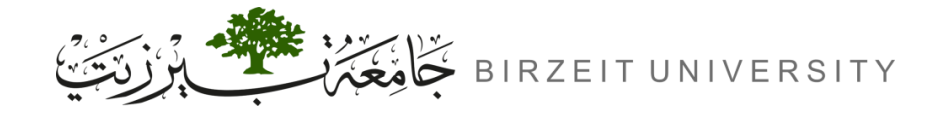

# **Step 1:** Configuring Static IPs

- A. DHCP Server (Router0) Fa0/0
  - Router(config)# interface fa0/0
  - Router(config-if)# ip address 192.X.0.1 255.255.255.0
  - Router(config-if)# no shutdown
- **B.** DHCP Server (Router0) Fa1/0
  - Router(config)# interface fa1/0
  - Router(config-if)# ip address 192.X.1.1 255.255.255.0
  - Router(config-if)# no shutdown

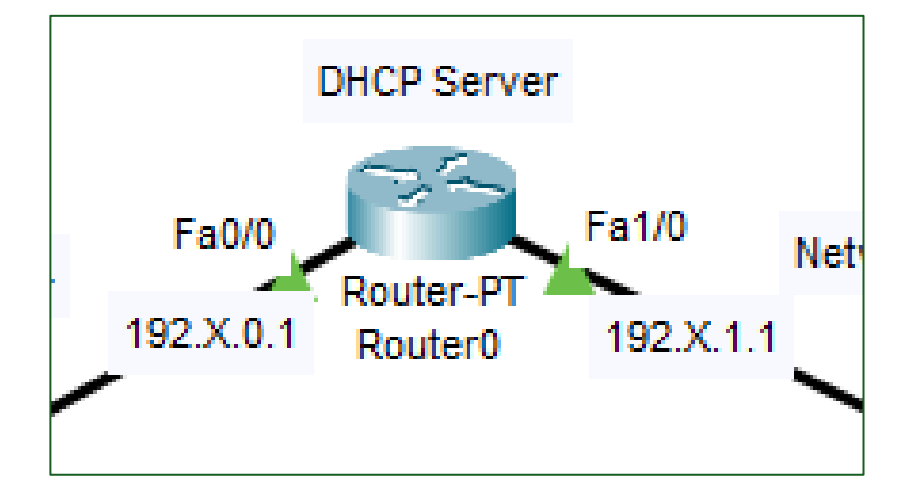

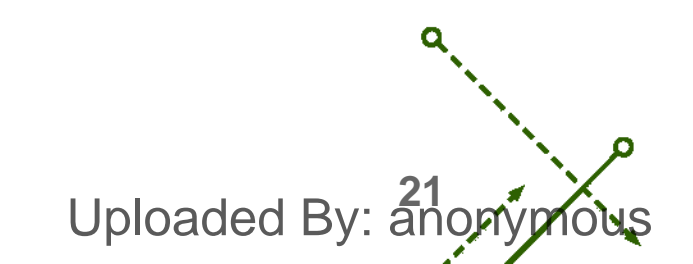

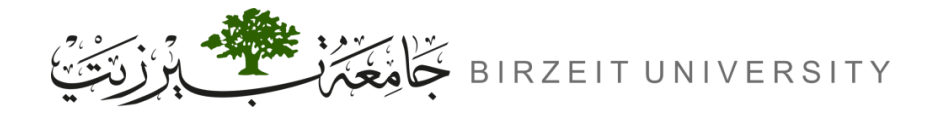

#### ENCS4130 - Computer Networks Laboratory

# Step 1: Configuring Static IPs (Cont.)

### C. DNS Server

| 0           | Server0          |        |          |             |             |            |  |  | — |  | $\times$ |  |  |  |
|-------------|------------------|--------|----------|-------------|-------------|------------|--|--|---|--|----------|--|--|--|
|             | Physical         | Config | Services | Desktop     | Programming | Attributes |  |  |   |  |          |  |  |  |
|             | IP Configuration |        |          |             |             |            |  |  |   |  | x        |  |  |  |
|             | O DHCP           |        |          | 0           | Static      |            |  |  |   |  |          |  |  |  |
|             | IPv4 Address     |        | 19       | 192.168.1.2 |             |            |  |  |   |  |          |  |  |  |
| Subnet Mask |                  |        | 25       | 5.255.255.0 |             |            |  |  |   |  |          |  |  |  |
|             | Default Gateway  |        | 19       | 192.168.1.1 |             |            |  |  |   |  |          |  |  |  |
|             | DNS Server       |        |          | 19          | 2.168.1.2   |            |  |  |   |  |          |  |  |  |

### **D.** Web Server

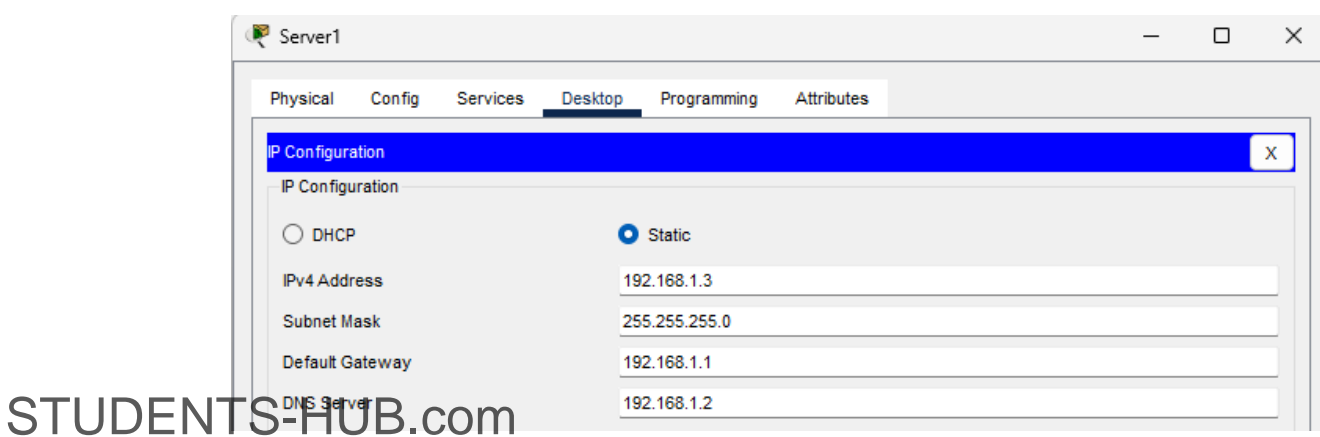

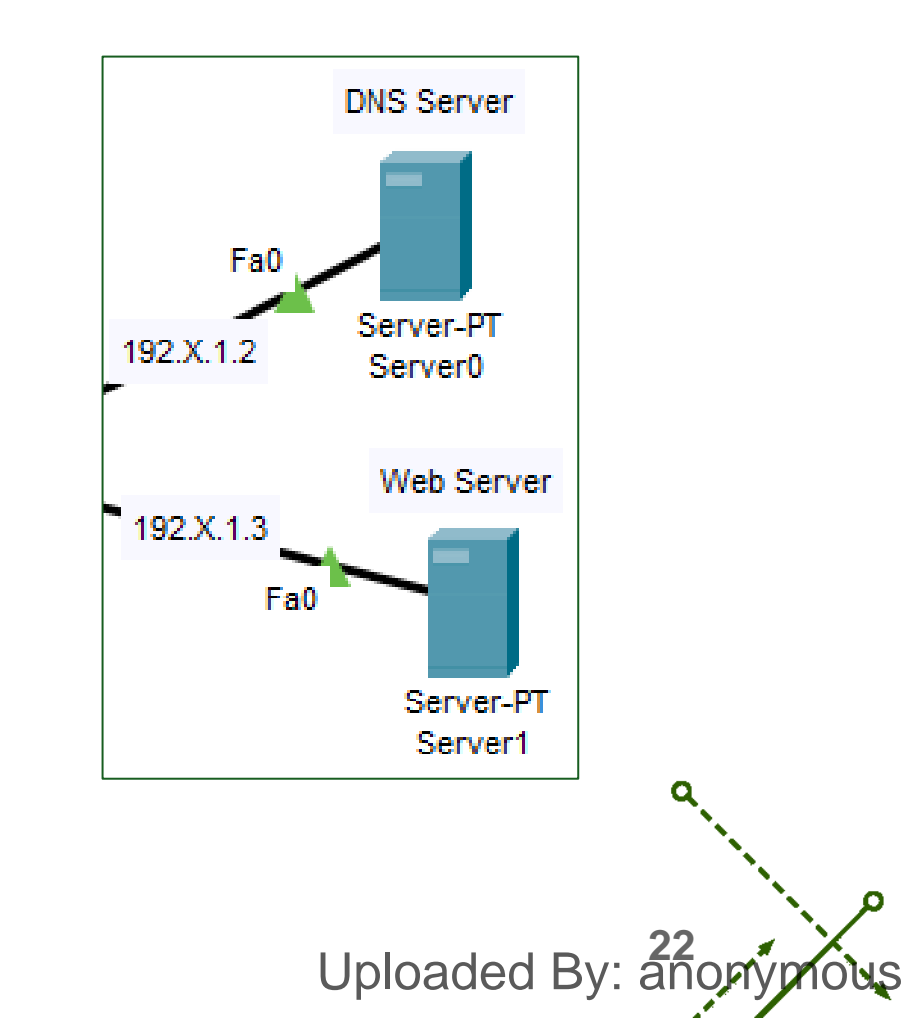

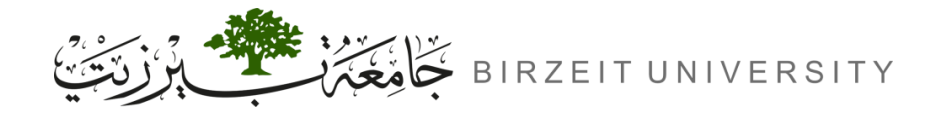

# **Step 2:** Configuring DHCP on the Router0

- **A.** Configure DHCP for Network 192.X.1.0/24
  - Exclude Reserved IP Addresses in Network
    - Router(config)# ip dhcp excluded-address 192.X.1.1 192. X.1.10
  - DHCP Pool for Network
    - Router(config)# ip dhcp pool LAN1
    - Router(dhcp-config)# network 192. X.1.0 255.255.255.0
    - Router(dhcp-config)# default-router 192. X.1.1
    - Router(dhcp-config)# dns-server 192. X.1.2
    - Router(dhcp-config)# exit

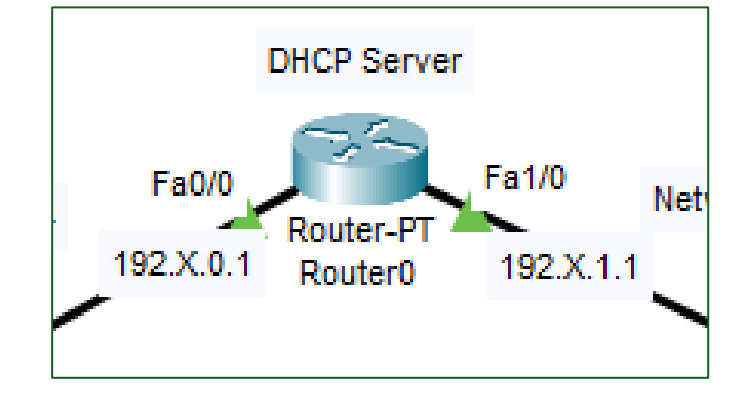

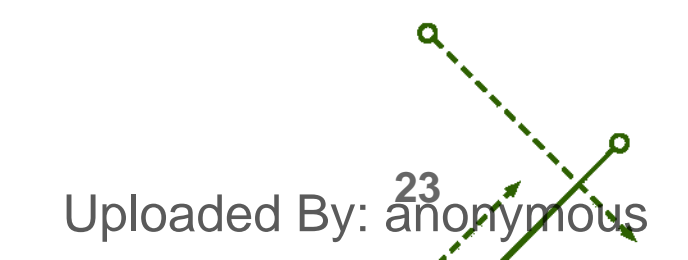

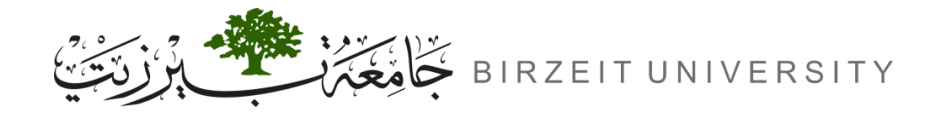

# Step 2: Configuring DHCP on the Router0 (Cont.)

- **B.** Configure DHCP for Network 192.X.0.0/24
  - Exclude Reserved IP Addresses in Network
    - Router(config)# ip dhcp excluded-address 192.X.0.1 192. X.0.10
  - DHCP Pool for Network
    - Router(config)# ip dhcp pool LAN0
    - Router(dhcp-config)# network 192. X.0.0 255.255.255.0
    - Router(dhcp-config)# default-router 192. X.0.1
    - Router(dhcp-config)# dns-server 192. X.1.2
    - Router(dhcp-config)# exit

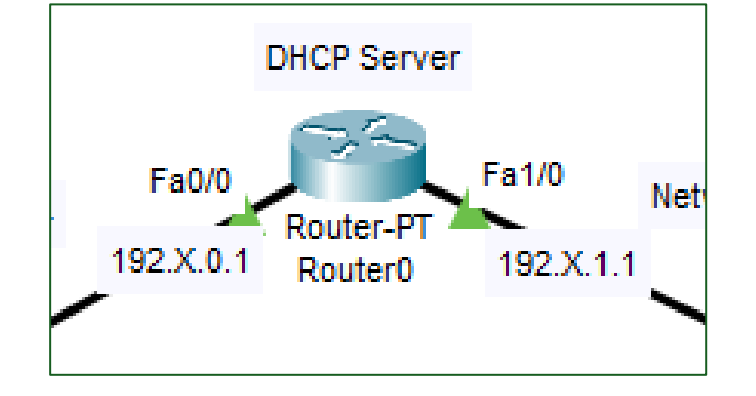

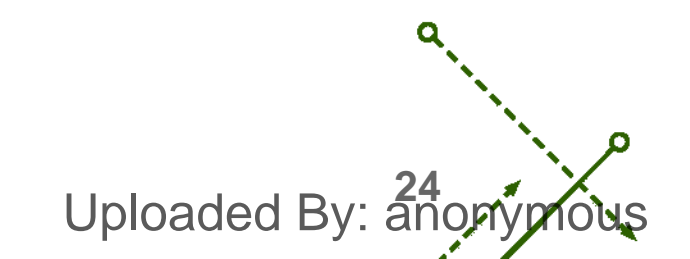

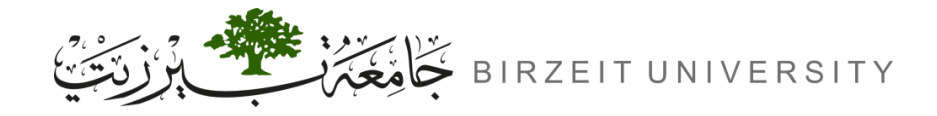

# Step 2: Configuring DHCP on the Router0 (Cont.)

- **C.** Activate DHCP on the router
  - Router(config)# service dhcp

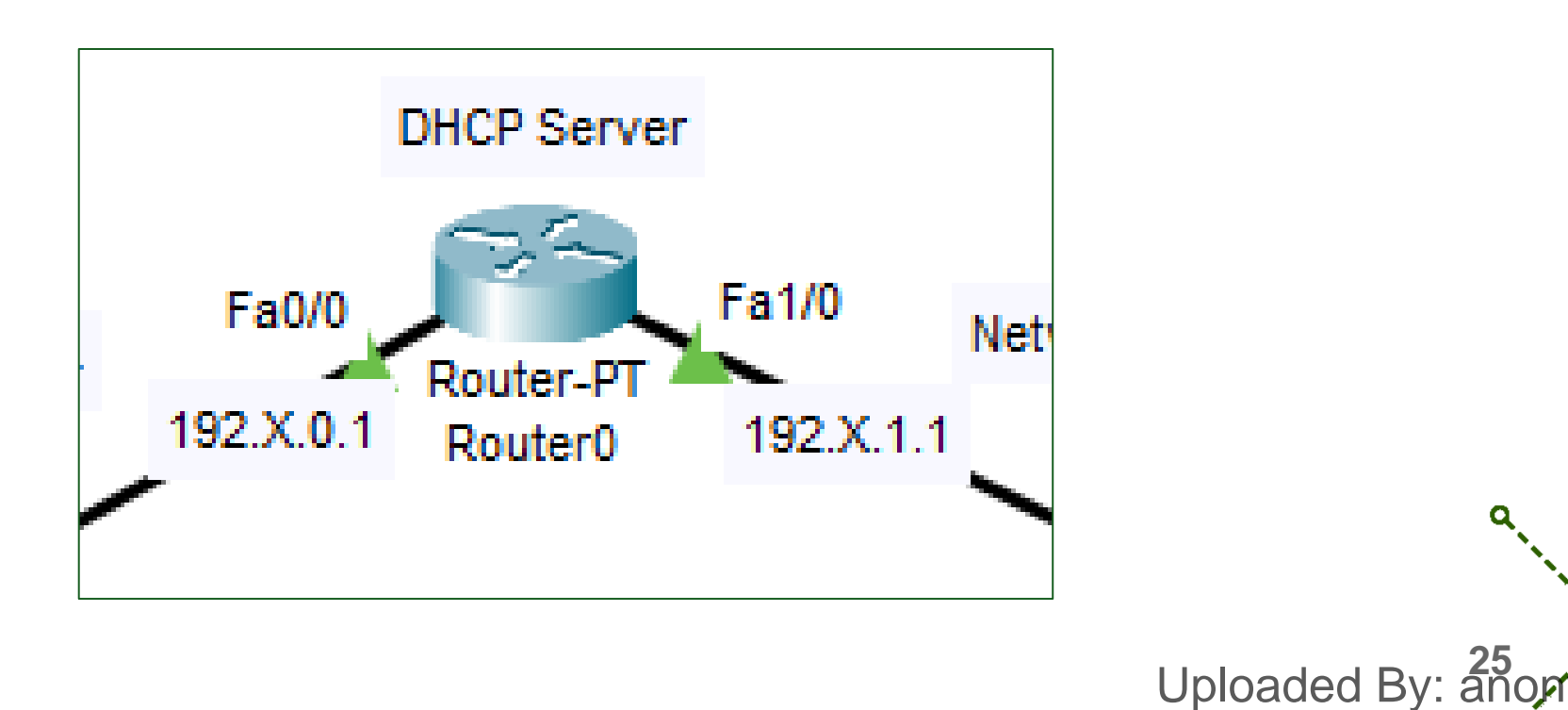

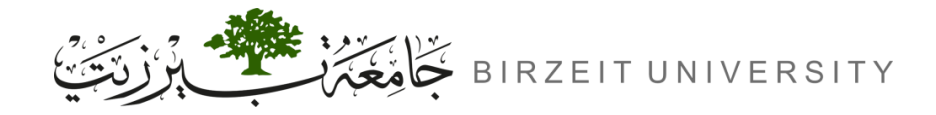

# Step 3: Configuring DHCP on the PCs

| Physical Config Desktop Pro | ogramming Attributes       |                          |
|-----------------------------|----------------------------|--------------------------|
| IP Configuration            |                            |                          |
| nterface FastEthernet0      |                            |                          |
| IP Configuration            |                            |                          |
| DHCP                        | <ul> <li>Static</li> </ul> | DHCP request successful. |
| IPv4 Address                | 192.168.1.11               |                          |
| Subnet Mask                 | 255,255,255,0              |                          |
| Oubliet mask                |                            |                          |
| Default Gateway             | 192.168.1.1                |                          |

Uploaded By: anony

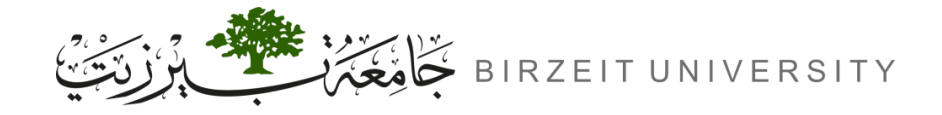

Uploaded By: anonymous

# Step 4: Configuring DNS Server

### A. Enable DNS on Server0 and adding entries to DNS Table

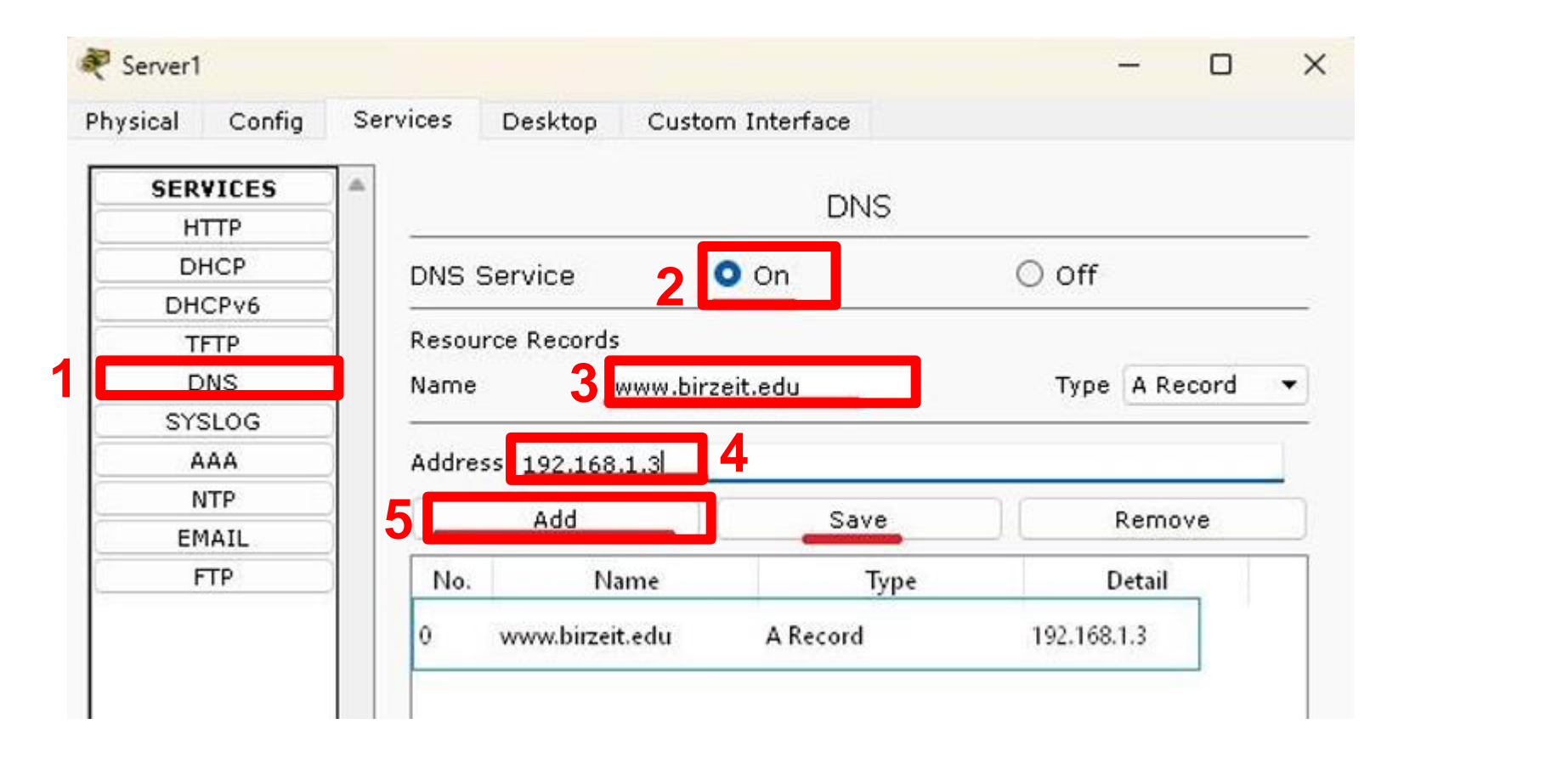

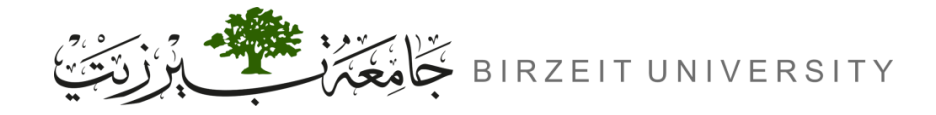

# Step 4: Configuring DNS Server (Cont.)

### **B.** Adding records to all PCs to the DNS table

| Г | SERVICES | A    |              |                      |               |   |
|---|----------|------|--------------|----------------------|---------------|---|
|   | НТТР     |      |              |                      |               |   |
|   | DHCP     | DNS  | Service      | O On                 | ○ Off         |   |
|   | DHCPv6   |      |              | 0.7 <b>2</b> 0094000 |               |   |
|   | TFTP     | Reso | urce Records |                      |               |   |
|   | DNS      | Name | e            |                      | Type A Record | _ |
|   | AAA      | Addr | ecc          |                      |               |   |
|   | NTP      |      |              | 1.6                  |               |   |
|   | EMAIL    |      | Add          | Save                 | Remove        |   |
|   | FTP      | No   | . Name       | Туре                 | Detail        |   |
|   |          | 0    | pc0          | A Record             | 192.168.0.13  |   |
|   |          | 1    | pc1          | A Record             | 192.168.0.12  |   |
|   |          | 2    | pc2          | A Record             | 192.168.0.11  |   |
|   |          | 3    | pc3          | A Record             | 192.168.1.11  |   |
|   |          |      |              |                      |               |   |

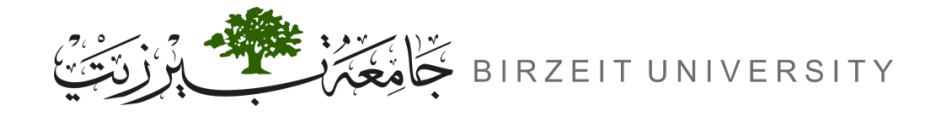

# Step 4: Configuring Web Server

### **A.** Enable HTTP Service and Upload a Webpage

| 4            | Server2            |                                 |          | - 🗆 ×    | _           |
|--------------|--------------------|---------------------------------|----------|----------|-------------|
|              | Physical Config Se | ervices Desktop Programming Att | tributes |          |             |
|              | SERVICES           | N                               | HTTP     |          |             |
| l II         | HTTP               | HTTP 2                          | HTTPS    |          |             |
|              | DHCPv6             | On Off                          | On       | Off      |             |
|              | TFTP               |                                 |          |          |             |
|              | DNS                | File Manager                    | Edit     | Delete   |             |
|              | SYSLOG             |                                 |          | (delete) |             |
|              | NTP                |                                 | (eait)   | (delete) |             |
|              | EMAIL              | 2 cscoptlogo177x111.jpg         |          | (delete) |             |
|              | FTP                | 3 helloworld.html               | (edit)   | (delete) |             |
|              | VM Management      | 4 image html                    | (edit)   | (delete) |             |
|              | Radius EAP         | 4 mage.nem                      |          | (delete) | ٩           |
| 1            |                    | 5 index.html                    | (edit)   | (delete) |             |
|              |                    |                                 |          |          | 20          |
| STUDENTS-HUE | 3.com              |                                 |          | Uploa    | ded By: ano |

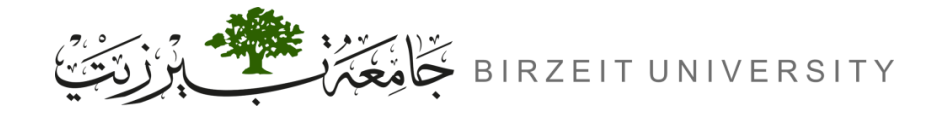

# Step 4: Configuring Web Server (Cont.)

### **B.** Update a Webpage

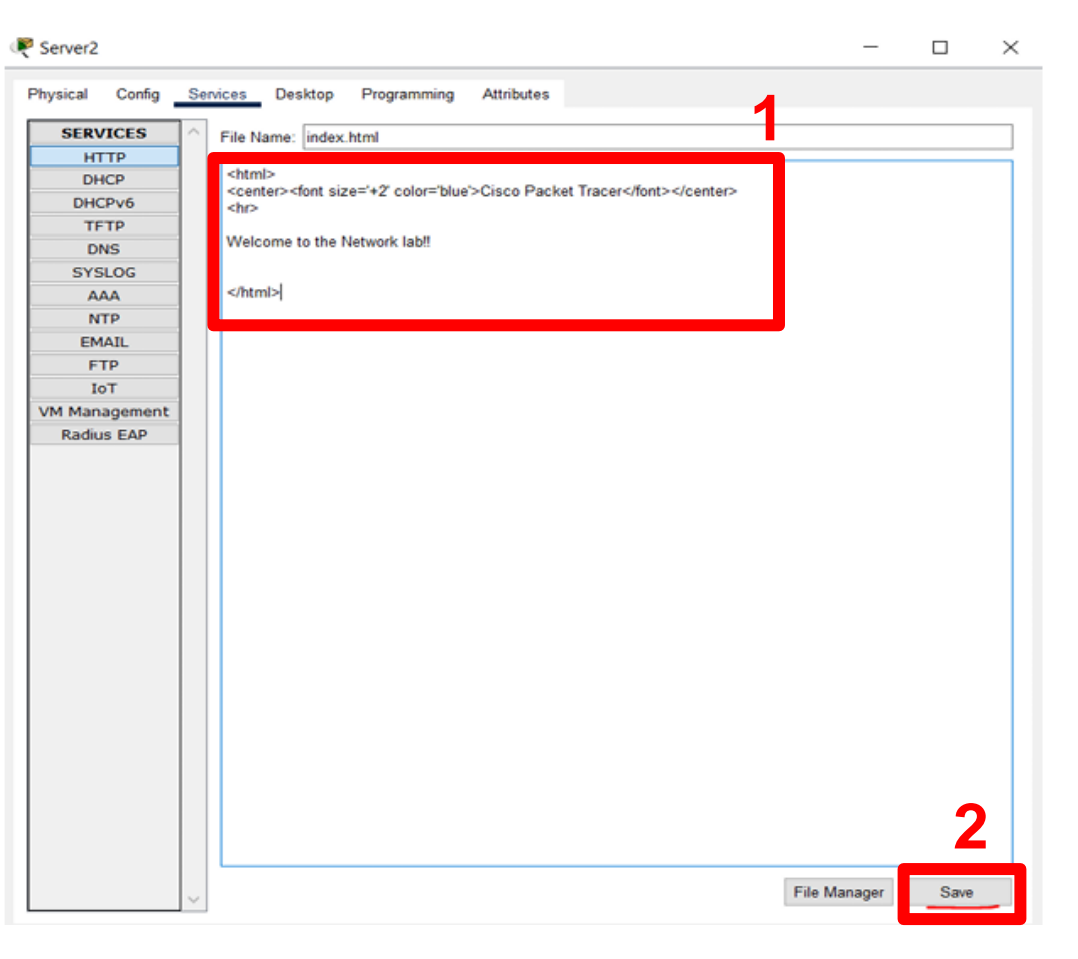

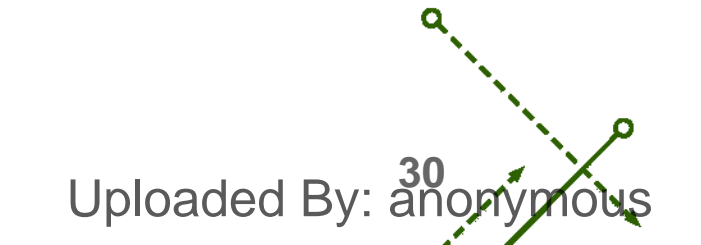

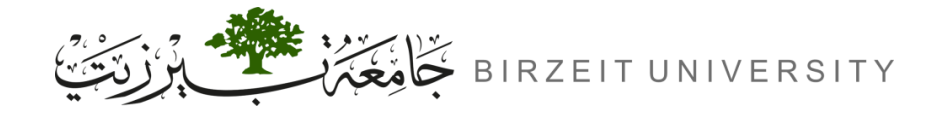

# Step 5: Testing

### **A.** DHCP Testing:

- PC0, PC1, PC2, and PC3, verify that they receive dynamic IP addresses

### **B.** DNS Testing:

- Pinging PCs by their IP's
- Pinging PCs by their domain names

### **C.** Web Server Testing:

- Web Server Testing by IP (http://192.X.1.3)
- Web Server Testing by domain name (http://www.birzeit.edu)

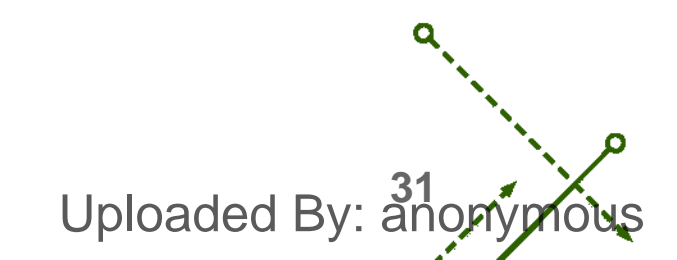

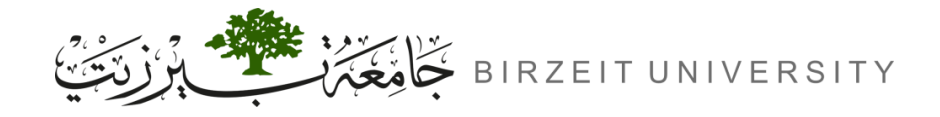

# Saving Configurations

- Don't forget to save the configurations on your router.
  - → Router# write

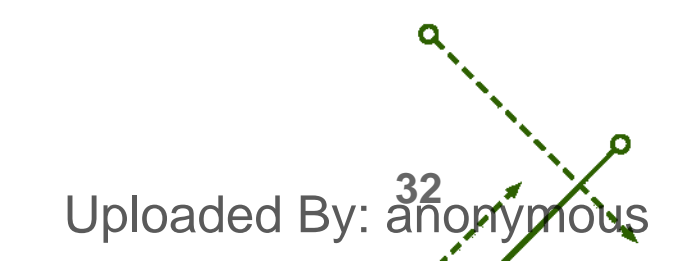

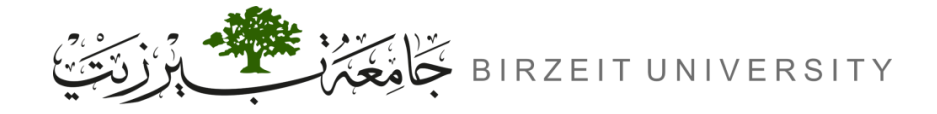

ENCS4130 - Computer Networks Laboratory

0

### Video explaining the experiment

--Soon--

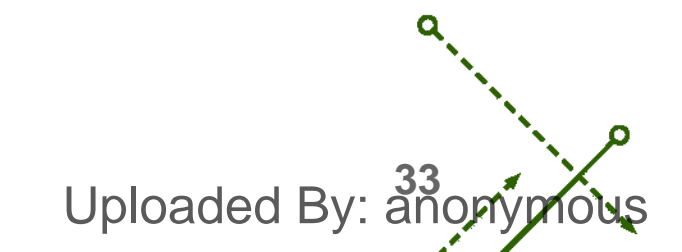

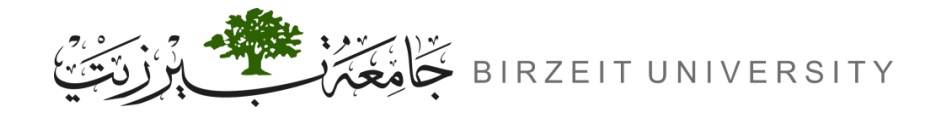

o

### References

• Manual for ENCS4130 Computer Networks Laboratory.

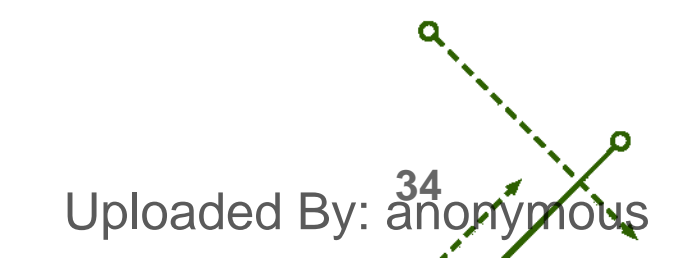